## Using U-Storage to Save Your Documents (Web)

U-Storage is an online file storage service for students. It's your personal internet filing cabinet, where you can store your documents and access them from anywhere.

To upload documents to U-Storage via the Web

You can save documents in U-Storage from any computer by logging into your U-Mail account.

**1**. Make sure you have saved your document to the library computer's D: Data drive. Next, log in to U-Mail and click the Account Tools button at the top of the screen.

|             |                         | $\frown$    |         |        |                    |         |                  |              |
|-------------|-------------------------|-------------|---------|--------|--------------------|---------|------------------|--------------|
| Empty Irash | 8<br>Empty <u>S</u> pam | New Message | Eolders | Search | X<br>Account Tools | Dptions | <b>A</b><br>Help | 🛃<br>Log out |

## **2**. Then click the U-Storage button.

|   | <b>₽</b> ) | Account Tools       |                                              |
|---|------------|---------------------|----------------------------------------------|
| < |            | U-Storage           | Access the U-Storage file manager.           |
|   |            | I®≣<br>Address Book | Manage your personal and UCSB address books. |

**3**. Click the Browse button and find the file you wish to upload. Then, click the Upload File(s) button.

|   | [Home] B                   |   |
|---|----------------------------|---|
|   | Actions: 💌 🔯               |   |
|   | Type Name                  |   |
|   | 🗌 🛅 uweb                   |   |
| s | UCSB Library Home Page.htm |   |
|   | 1 Folder and 1 File (0 MB) |   |
|   |                            | _ |
|   | File 1: D:\paper1.doc      |   |
|   | File 2: Browse             |   |
|   |                            |   |
|   |                            |   |

**4**. Success! Your document has been saved to U-Storage.

| <u> </u>   |                                                                                                    |                                                                                                    |                                                                                                    |
|------------|----------------------------------------------------------------------------------------------------|----------------------------------------------------------------------------------------------------|----------------------------------------------------------------------------------------------------|
|            |                                                                                                    |                                                                                                    |                                                                                                    |
| [Home]     | 3                                                                                                    |                                                                                                    |                                                                                                    |
| Actions:   | 💌 🔯                                                                                                    |                                                                                                    |                                                                                                    |
|            | Type Name                                                                                                    |                                                                                                    |                                                                                                    |
|            | 🔲 uweb                                                                                                    |                                                                                                    |                                                                                                    |
|            | 🖹 paper1.doc                                                                                                    |                                                                                                    |                                                                                                    |
|            | 🖀 UCSB LIDIA                                                                                                    | y Home Page.htm                                                                                                    |                                                                                                    |
| 1 Folder a | and 2 Files (O                                                                                                    | MB)                                                                                                    |                                                                                                    |
|            |                                                                                                    |                                                                                                    |                                                                                                    |
| File 1:    |                                                                                                    | Browse                                                                                                    | Upload File(s)                                                                                                    |
|            |                                                                                                    |                                                                                                    |                                                                                                    |
|            | [Home]   Actions:   Image: Action of the second second | [Home] ■   Actions: ♥   A Type Name ■   Uweb ■   Image: paper1.doc ■   Ucost Libra 0   1 Folder and 2 Files (0) ■   File 1: ■ | Image: Second state state sta |

## To access your U-Storage files via the Web

**1**. Log in to your U-Mail account, then follow steps 1 and 2 above to log in to U-Storage.

2. Click the document name to open it.

|   | [Home] 🛛                    |
|---|-----------------------------|
|   | Actions: 💌 🔯                |
|   | Type Name                   |
|   | aweb                        |
|   | paper1.doc                  |
|   | UCSP Library Home Page.htm  |
|   | 1 Folder and 2 Files (0 MB) |
| s | File 1: Upload File(s)      |

## **DON'T LOSE YOUR WORK!**

You *must* save the file on the computer you're using and then upload the new version of the file to U-Storage (see above) to keep any changes you make to the document. Otherwise, your changes will be lost!

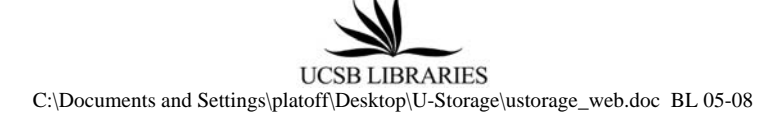